| my Payments                      | Why MyPaymentsPlus?                    | How it Works | Contact Us | f 🤊 🌶 |
|----------------------------------|----------------------------------------|--------------|------------|-------|
| Peace of mind at your fingertips | Sign In<br>Email or Username *         |              |            |       |
| Register Now                     | Password *                             |              |            |       |
|                                  | Sign In                                |              |            |       |
|                                  | Don't have an account?<br>Register Now |              |            |       |

## Step 1:

-Go to <u>www.MyPaymentsPlus.com</u> -Click "Register Now"

### Register

Search for School District Q Select State \* Georgia (GA) Select School District \* Gwinnett County Public Sch... -Create Account Enter your personal information. You will add students at a later step. First Name \* Last Name \* • Joe Smith Email \*  $\sim$ example@gmail.com Password \* 9 ..... Confirm Password \* ..... By clicking Register, you agree to our Privacy Policy and Terms of Use. Register

### Step 2:

-*First*, click the drop-down option and pick the state your child's school district is in.

-*Second*, click the drop-down option for your child's school district. If you don't see your school district, double check and make sure the state is correct.

-*Third*, give your first/last name, a valid email address, and password.

-Make sure everything is correct before proceeding, then click "Register."

|                                | <b>~</b> –                           |                      |                             |              |
|--------------------------------|--------------------------------------|----------------------|-----------------------------|--------------|
|                                | Find District                        | Register             | Relationship<br>to District | Add Students |
|                                |                                      |                      |                             |              |
| Your A                         | ccount has be                        | een Created          | !!                          |              |
| We've sent a                   | a welcome email to the               | e address you provid | led.                        |              |
| This site wil<br>(Check all th | l work best if we know<br>nat apply) | your relationship w  | ith Gwinnett County Pul     | blic Schools |
| 🗌 I am a I                     | Parent or Guardian wit               | h student(s) in Gwir | nett County Public Scho     | pols         |
| 🗌 I am a s                     | Student in the district              |                      |                             |              |
| 🗌 I work i                     | n the district ( <b>Staff Me</b>     | mber)                |                             |              |
|                                |                                      |                      |                             |              |

# Step 3:

-Please select whether you are a <mark>Parent/Guardian</mark>, <mark>Student</mark>, <mark>Staff Member</mark>, or <mark>Guest</mark>.

-After you have selected the appropriate option, click "next."

#### HOW TO REGISTER A MYPAYMENTSPLUS ACCOUNT

|                                                                                                    | <b>~</b> –    |                                        |                                  |
|----------------------------------------------------------------------------------------------------|---------------|----------------------------------------|----------------------------------|
| Find District                                                                                                 | Register      | Relationship<br>to District            | Add Students                     |
|                                                                                                    |               |                                        | ) 🔿                              |
| Add Student(s) to Your<br>Adding your students(s) from Gwinnet                                                | ACCOUN        | t<br>: <b>Schools</b> will allow you t | to manage meal account balances, |
| track meal purchases, pay for school e                                                                        | xpenses and m | ore.<br>Students                       |                                  |
| Student ID *                                                                                                  | ,             |                                        |                                  |
|                                                                                                    |               |                                        |                                  |
| 9932590                                                                                                    | _             |                                        |                                  |
| 9932590                                                                                                    | The           | re are 0 students on you               | r account.                       |
| 9932590<br>Where to find Student ID?                                                                          | The           | re are 0 students on you               | r account.                       |
| 9932590<br>Where to find Student ID?                                                                          | The           | re are 0 students on you               | r account.                       |
| 9932590<br>Where to find Student ID?<br>Student Last Name *<br>Smith                                          | The           | re are 0 students on you               | r account.                       |
| 9932590<br>Where to find Student ID?<br>Student Last Name *<br>Smith                                          | The           | re are 0 students on you               | r account.                       |
| 9932590<br>Where to find Student ID?<br>Student Last Name *<br>Smith <br>Add Student                          | The           | re are 0 students on you               | r account.                       |
| 9932590<br>Where to find Student ID?<br>Student Last Name *<br>Smith<br>Add Student<br>Change School District | The           | re are 0 students on you               | r account.                       |

## Step 4:

-Type in your child's student ID number and last name.

-Then click "add student."

-Do this for all your children. If you have a child in a different school district, just simply click "change school district."

-After your children are added, click "done."